## Québec 🕈 🕈

| Con  | sulter ou modifier les contrats d'une entreprise                                                                                                    |
|------|----------------------------------------------------------------------------------------------------|
| NOTE | <ul> <li>Dans cette page, on obtient la liste des contrats de l'entreprise pour consultation ou modification. Il est aussi possible de générer une attestation d'inscription.</li> <li>La modification de l'état d'un contrat, soit le fait qu'il soit honoré ou annulé, est accessible à partir de cette page.</li> <li>N. B. : Tout changement à cet effet doit être enregistré au registre dans les 45 jours qui suivent.</li> </ul> |
| A    | À partir de la page d'accueil du registre, sélectionner « Gérer les contrats de l'entreprise », puis « Consulter ou modifier les contrats d'une entreprise » :                                                                                                    |
|      | Consulter ou modifier les contrats d'une entreprise                                                                                                    |
|      | Entreprise Choisir Date de signature du contrat AAAA-MM-JJ Muméro du contrat Acheteur ou bénéficiaire Nom Prénom État du contrat Choisir Nature du contrat Choisir                                                                                                    |
|      | Rechercher       Nouvelle recherche         Résultats de la recherche       Résultats de la recherche         N° du contrat               Date de signature                                                                                                    |
| В    | Sélectionner l'installation de l'entreprise dans le menu déroulant.                                                                                                    |
|      | → Lancer la recherche en cliquant sur le bouton « <b>Rechercher</b> ».                                                                                                    |
| С    | <ul> <li>Si les résultats sont trop nombreux, raffiner la recherche en remplissant tout autre champ facultatif tel que : <ul> <li>la date de signature du contrat;</li> <li>le numéro du contrat;</li> <li>le nom et le prénom de la personne concerné;</li> <li>l'état ou la nature du contrat.</li> </ul> </li> </ul>                                                                                                    |

- D Lancer la recherche à nouveau en cliquant sur le bouton « Rechercher ».
- E Pour effacer tous les champs et recommencer la recherche, cliquer sur le bouton « **Nouvelle recherche** ».

## Québec 🖁 🖁

À partir des résultats de la recherche, différentes actions sont possibles selon l'état du contrat. En résumé :

- un contrat « Inscrit » peut être consulté ou modifié; il peut aussi être sélectionné pour générer une attestation d'inscription;
- un contrat « À inscrire » peut être consulté, modifié ou supprimé, mais il ne peut pas être sélectionné (S) pour générer une attestation d'inscription puisqu'il n'est pas encore inscrit au registre;
- un contrat « Annulé » ou « Honoré » peut seulement être consulté.

| ction       | nez le contrat qui doit fi | gurer sur l'attestation d'ir | nscription. |              |            |                     |                                    |
|-------------|----------------------------|------------------------------|-------------|--------------|------------|---------------------|------------------------------------|
|             | N° du contrat 🛛 🔺          | Date de signature 🛔          | Acheteur ou | bénéficiaire | État 🜲     | Nature              | Action                             |
| _           |                            |                              | Nom         | Prénom       | Ĭ          |                     |                                    |
|             | 29292djdfndjnf             | 2020-05-26                   | Lavoie      | Odilon       | Inscrit    | Services funéraires | Consulter<br>Modifier              |
| <b>&gt;</b> | AB123567                   | 2020-06-12                   | Granger     | Hermine      | À inscrire | Services funéraires | Consulter<br>Modifier<br>Supprime  |
|             | AB123568                   | 2020-06-12                   | Granger     | Hermine      | À inscrire | Sépulture           | Consulter<br>Modifier<br>Supprime  |
|             | AB123569                   | 2019-05-16                   | Blanc       | Joe          | Honoré     | Services funéraires | Consulter                          |
|             | AB123571                   | 2019-05-16                   | Brun        | Drago        | Annulé     | Services funéraires | Consulter                          |
|             | AB123572                   | 2019-05-16                   | Rouge       | Diego        | Inscrit    | Services funéraires | Consulter<br>Modifier              |
|             | AB123573                   | 2019-05-16                   | Rouge       | Diego        | Inscrit    | Sépulture           | Consulter<br>Modifier              |
|             | ABCD12345                  | 2020-05-15                   | Naslum      | Marcus       | Inscrit    | Services funéraires | Consulter<br>Modifier              |
|             | ABCDE123456                | 2020-07-14                   | Potter      | Harry        | À inscrire | Services funéraires | Consulter<br>Modifier<br>Supprimer |
|             | ABCDE123457                | 2020-07-14                   | Potter      | Harry        | À inscrire | Sépulture           | Consulter<br>Modifier<br>Supprime  |

### CONSULTATION ET ATTESTATION D'INSCRIPTION

NOTE Tous les contrats peuvent être consultés. Par contre, il n'est pas toujours possible de générer une attestation d'inscription, selon l'état du contrat. Le bouton radio est alors grisé, inaccessible.

Il est possible de trier les contrats par numéro, par date de signature ou selon leur état.

G Pour obtenir les détails d'un contrat, cliquer sur l'hyperlien « Consulter » (voir l'ANNEXE 2 Exemples -Consultation détaillée d'un contrat).

| Pour modifier le tri<br>des résultats de la | Résul<br>25 résul<br>Sélectio | tats de la recher<br>tat(s)<br>nnez le contrat qui doit i | rche<br>figurer sur l'attestation d' | inscription.       |                        |            | < 1                 | 2 3 >                             |
|---------------------------------------------|-------------------------------|-----------------------------------------------------------|--------------------------------------|--------------------|------------------------|------------|---------------------|-----------------------------------|
| recherche, cliquer<br>sur la flèche dans    | >                             | N° du contrat 🔺                                           | Date de signature 🌲                  | Acheteur ou<br>Nom | bénéficiaire<br>Prénom | État 🜲     | Nature              | Action                            |
| l'en-tête de chaque<br>colonne.             | 0                             | AB123567                                                  | 2020-03-14                           | Granger            | Hermine                | À inscrire | Services funéraires | Consulten<br>Modifie<br>Supprimer |
|                                             |                               | AB123568                                                  | 2020-03-14                           | Granger            | Hermine                | À inscrire | Sépulture           | Consulter<br>Modifier             |

## Québec 🕈 🛣

- Н Pour générer une attestation d'inscription d'un contrat inscrit, un contrat à la fois :

|                                                                   |                                                                                                    |                                                                                                    |                                                                |                      |                                       |                     |                       | ]                                                                                                  |                                                                       |
|-------------------------------------------------------------------|----------------------------------------------------------------------------------------------------|----------------------------------------------------------------------------------------------------|----------------------------------------------------------------|----------------------|---------------------------------------|---------------------|-----------------------|----------------------------------------------------------------------------------------------------|-----------------------------------------------------------------------|
|                                                                   | 35 résult                                                                                                    | at(s)                                                                                                    | fourer sur l'attestation d                                     | l'inscription        |                                       |                     | < 1 2                 | 3 4 >                                                                                              |                                                                       |
|                                                                   |                                                                                                    | N° du contrat                                                                                                 | Date de signature                                              | Acheteur ou          | bénéficiaire<br>Brénom                | État 🔶              | Nature                | Action                                                                                             |                                                                       |
| est impossible<br>e sélectionner un                               | 0                                                                                                    | 29292djdfndjnf                                                                                                | 2020-05-26                                                     | Lavoie               | Odilon                                | Inscrit             | Services funéraires   | Consulter<br>Modifier                                                                              |                                                                       |
| ontrat si son état<br>st « <b>Annulé</b> »,<br><b>Honoré</b> » ou |                                                                                                    | AB123567                                                                                                    | 2020-06-12                                                     | Granger              | Hermine                               | À inscrire          | Services funéraires   | Consulter<br>Modifier<br>Supprimer                                                                 |                                                                       |
| À inscrire ».                                                     |                                                                                                    | <b>∆</b> R123568                                                                                              | 2020-06-12                                                     | Granger              | Hermine                               | À inscrire          | Sénulture             | Consulter<br>Modifier                                                                              |                                                                       |
|                                                                   | Résul                                                                                                    | tats de la reche                                                                                              | rche                                                           |                      |                                       |                     |                       |                                                                                                    |                                                                       |
|                                                                   | 35 résult<br>Sélectior                                                                                                    | .at(s)<br>nnez le contrat qui doit                                                                            | figurer sur l'attestation d'                                   | 'inscription.        |                                       |                     | < 1 2                 | 3 4 >                                                                                              |                                                                       |
| lectionner                                                        |                                                                                                    | N° du contrat 🔺                                                                                               | Date de signature 🛛 🌲                                          | Acheteur ou b<br>Nom | vénéficiaire<br>Prénom                | État 🌲              | Nature                | Action                                                                                             |                                                                       |
| contrat                                                           |                                                                                                    | JJ8823                                                                                                    | 2020-05-22                                                     | Plouffe              | Ovide                                 | Inscrit             | Services funéraires   | Consulter<br>Modifier                                                                              |                                                                       |
|                                                                   | •                                                                                                    | JJJ6464                                                                                                    | 2020-06-02                                                     | Brousseau            | Luc                                   | Annulé              | Services funéraires   | Consulter                                                                                          |                                                                       |
|                                                                   | •                                                                                                    | jnjjjj2                                                                                                    | 2020-03-18                                                     | Pouliot              | Lucie                                 | Inscrit             | Services funéraires   | Modifier                                                                                           |                                                                       |
|                                                                   | •                                                                                                    | kgekrgkgk                                                                                                    | 2020-05-13                                                     | Lavoie               | Odilon                                | Annulé              | Services funéraires   | Consulter                                                                                          |                                                                       |
|                                                                   |                                                                                                    |                                                                                                    | Attestation d'ins                                              | scription            |                                       |                     | ×                     | De gau<br>> Fai                                                                                    | iche à droite :<br><b>re pivoter ve</b> i                             |
| SFS_ATT                                                           | ESTATION_INSC                                                                                                    | RIPTION                                                                                                    | 1/1                                                            |                      |                                       | ¢ 1                 | •                     | la d<br>≻ Tél                                                                                      | lroite;<br>écharger;                                                  |
|                                                                   |                                                                                                    |                                                                                                    |                                                                |                      |                                       |                     |                       | > Imp                                                                                              | orimer.                                                               |
| Γ                                                                 | Québec ##                                                                                                    | tre des contra                                                                                                | its d'arrangeme                                                | nts funérai          | res préala                            | ables               |                       | > Imp                                                                                              | primer.                                                               |
|                                                                   | Québec<br>Regis<br>Attestation d<br>Numéro : PSF2                                                                                      | tre des contra<br>l'inscription<br>20000420                                                                   | its d'arrangeme                                                | nts funérai          | res préala                            | ables               |                       | ➢ Imp De hau ➢ Aju                                                                                 | orimer.<br>It en bas :<br>ster à la pag                               |
|                                                                   | Québec<br>Regis<br>Attestation d<br>Numéro : PSF2<br>Ce document co<br>d'arrangements                                                  | stre des contra<br>l'inscription<br>200000420<br>infirme que le contra<br>funéraires préalable                | ats d'arrangeme<br>a mentionné ci-dessous<br>s.                | e <b>nts funérai</b> | <b>res préala</b><br>14 Registre de:  | ables<br>s contrats | *                     | <ul> <li>&gt; Imp</li> <li>De hau</li> <li>&gt; Aju</li> <li>&gt; Zoo</li> <li>&gt; Zoo</li> </ul> | orimer.<br>It en bas :<br>Ister à la page<br>om avant;<br>om arrière. |
|                                                                   | Québec H<br>Regis<br>Attestation d<br>Numéro : PSF<br>Ce document co<br>d'arrangements<br>Détails                                      | stre des contra<br>l'inscription<br>200000420<br>unfirme que le contra<br>funéraires préalable                | ats d'arrangeme<br>t mentionné ci-dessous<br>s.                | est bien inscrit a   | <b>res préale</b><br>au Registre de   | ables<br>s contrats | * + -                 | <ul> <li>&gt; Imp</li> <li>De hau</li> <li>&gt; Aju</li> <li>&gt; Zoo</li> <li>&gt; Zoo</li> </ul> | orimer.<br>It en bas :<br>Ister à la page<br>om avant;<br>om arrière. |
|                                                                   | Québec BE<br>Regis<br>Attestation d<br>Numéro : PSF2<br>Ce document co<br>d'arrangements<br>Détails<br>Acheteur ou be<br>Nom : Plouffe | stre des contra<br>l'inscription<br>200000420<br>unfirme que le contra<br>funéraires préalable<br>inéficiaire | <b>its d'arrangeme</b><br>t mentionné ci-dessous<br>s.<br>Prér | est bien inscrit a   | <b>res préala</b><br>au Registre de:  | ables<br>s contrats | * + -                 | <ul> <li>&gt; Imp</li> <li>De hau</li> <li>&gt; Aju</li> <li>&gt; Zoo</li> <li>&gt; Zoo</li> </ul> | orimer.<br>It en bas :<br>Ister à la page<br>om avant;<br>om arrière. |
|                                                                   | Québec BE<br>Regis<br>Attestation d<br>Numéro : PSF<br>Ce document co<br>d'arrangements<br>Détails<br>Acheteur ou bé<br>Nom : Plouffe  | stre des contra<br>l'inscription<br>200000420<br>unfirme que le contra<br>funéraires préalable                | <b>its d'arrangeme</b><br>t mentionné ci-dessous<br>s.<br>Prér | est bien inscrit a   | <b>res préal</b> 2<br>au Registre de: | ables<br>s contrats | ÷<br>+<br>-<br>Fermer | ➢ Imp De hau ➢ Aju ➢ Zoo ➢ Zoo                                                                     | orimer.<br>It en bas :<br>Ister à la page<br>om avant;<br>om arrière. |
|                                                                   | Québec III<br>Regis<br>Attestation d<br>Numéro : PSF<br>Ce document co<br>d'arrangements<br>Détails<br>Acheteur ou be<br>Nom : Plouffe | stre des contra<br>l'inscription<br>20000420<br>onfirme que le contra<br>funéraires préalable                 | t mentionné ci-dessous<br>s.<br>Prér                           | nom : Ovide          | res préals                            | ables<br>s contrats | ++<br>Fermer          | ➢ Imp De hau ➢ Aju ➢ Zoc ➢ Zoc                                                                     | orimer.<br>It en bas :<br>Ister à la page<br>om avant;<br>om arrière. |

### Québec 🕈 🛣

### **MODIFICATION DES CONTRATS**

INDIQUER UN CONTRAT COMME ÉTANT « ANNULÉ » OU « HONORÉ »

Se référer aux instructions intitulées Indiquer un contrat comme étant « annulé » ou « honoré ».

#### MODIFIER UN CONTRAT

- NOTE La page « **Modifier les informations d'un contrat** » est semblable à la page « **Inscrire un contrat** ». Selon l'état du contrat, quelques champs diffèrent et sont ou non modifiables. C'est aussi à cette page qu'il est possible de modifier l'état d'un contrat.
  - J Pour accéder à la page « Modifier les informations d'un contrat », cliquer sur l'hyperlien « Modifier » :

| Résult                 | tats de la reche                 | erche                         |                |             |         |                     |                       |
|------------------------|----------------------------------|-------------------------------|----------------|-------------|---------|---------------------|-----------------------|
| 35 résult<br>Sélectior | at(s)<br>nnez le contrat qui doi | t figurer sur l'attestation o | l'inscription. |             |         | < 1 2               | 3 4 >                 |
|                        | Nº du contrat                    | Date de signature             | Acheteur ou bé | énéficiaire | État A  | Nature              | Action                |
|                        | N uu conu ac —                   | Date de Signature 🟺           | Nom            | Prénom      |         |                     |                       |
| 0                      | JJ8823                           | 2020-05-22                    | Plouffe        | Ovide       | Inscrit | Services funéraires | Consulter<br>Modifier |
|                        | JJJ6464                          | 2020-06-02                    | Brousseau      | Luc         | Annulé  | Services funéraires | Consulter             |
| 0                      | jnjjjj2                          | 2020-03-18                    | Pouliot        | Lucie       | Inscrit | Services funéraires | Consulter             |

- K Les premières sections de la page concernent l'entreprise et le contrat en tant que tel :
  - Contrat « À inscrire » (tous les champs sont modifiables) :
- Contrat « Inscrit » (quelques champs sont modifiables, soit ceux encadrés ici) :

| Modifier les informations d'un contrat                                                                                                    | Modifier les informations d'un contrat                                                                                                    |
|----------------------------------------------------------------------------------------------------|----------------------------------------------------------------------------------------------------|
| Modifier les informations d'un contrat                                                                                                    | Modifier les informations d'un contrat Date d'inscription au registre 2020-05-27 Numéro d'inscription au registre PSF20000417 Date de signature du contrat 2020-05-26 Date de signature inconnue Date de signature inconnue Date de signature |
| 427, Rue Saint-Pierre, Matane (QC) G4W i <b>Q</b> Rechercher           Nom de l'entreprise qui a conclu le contrat               Jardin commémoratif          Mature du contrat                Artangements préalables de services funéraires                 Achat préalable de sépulture                 Autre                 Valeur du contrat                 Moins de 1000 \$ avant les taxes                 Moins de 1000 \$ et plus avant les taxes | Entreprise qui a conclu le contrat<br>Adresse de l'entreprise qui a conclu le contrat<br>425, rue Saint-Pierre, Matane (Québec) G<br>Nom de l'entreprise qui a conclu le contrat<br>Jardins commémoratifs<br>Nature du contrat<br>Arrangements préalables de services funéraires<br>Achat préalable de sépulture<br>Autre 3<br>Valeur du contrat 3                                                                                                    |
|                                                                                                    | <ul> <li>Moins de 1000 \$ avant les taxes</li> <li>1000 \$ et plus avant les taxes</li> </ul>                                                                                                    |

# Québec 🕈 🛣

- Les sections suivantes concernent l'acheteur ou le bénéficiaire ainsi que l'état du contrat inscrit :
  - Contrat « À inscrire » (tous les champs sont modifiables) :
- Contrat « Inscrit » (tous les champs sont modifiables) :

| lénéficiaire                                                  | su le bellenciaire                                                                                                    |                                                                              |                                            |                             |
|---------------------------------------------------------------|----------------------------------------------------------------------------------------------------|------------------------------------------------------------------------------|--------------------------------------------|-----------------------------|
|                                                               |                                                                                                    |                                                                              | Bénéficiaire                               |                             |
| om                                                            |                                                                                                    |                                                                              | Nom                                        |                             |
| Potter                                                        |                                                                                                    |                                                                              | Lavoie                                     |                             |
| énom                                                          |                                                                                                    |                                                                              | Prénom                                     |                             |
| Harry                                                         |                                                                                                    |                                                                              | Odilon                                     |                             |
| ate de naissance                                              |                                                                                                    |                                                                              | Date de naissance                          |                             |
| 1975-01-01                                                    |                                                                                                    |                                                                              | 1880-10-22                                 |                             |
| drocco                                                        |                                                                                                    |                                                                              | Advasca                                    |                             |
| ode postal                                                    | Numéro d'immeuble                                                                                                    |                                                                              | Auresse<br>Code metal                      | More for dimensional        |
| 50R1Z0                                                        | 450                                                                                                    | <b>•</b> •                                                                   | Code postal                                |                             |
|                                                               | Annastamont                                                                                                    |                                                                              | GIRZEY                                     |                             |
| run du Hibau                                                  | Appartement                                                                                                    |                                                                              | Rue                                        | Appartement                 |
| rue du hibód                                                  |                                                                                                    |                                                                              | rue de la Reine                            | 808                         |
| unicipalité                                                   | Province                                                                                                    |                                                                              | Municipalité                               | Province                    |
| Lévis                                                         | Québec                                                                                                    | •                                                                            | Québec                                     | Québec                      |
| ays                                                           |                                                                                                    |                                                                              | Dave                                       |                             |
| Canada 🔻                                                      |                                                                                                    |                                                                              | rdys<br>Canada                             | •                           |
|                                                               |                                                                                                    |                                                                              | Canada                                     |                             |
| arent                                                         |                                                                                                    |                                                                              | Parent                                     |                             |
| om                                                            | Prénom                                                                                                    |                                                                              | Nom                                        | Prénom                      |
|                                                               |                                                                                                    |                                                                              | Lavoie                                     | Luc                         |
| utre parent                                                   |                                                                                                    |                                                                              | Autro parent                               |                             |
| m                                                             | Prénom                                                                                                    |                                                                              | Non                                        | Technone                    |
|                                                               |                                                                                                    |                                                                              | Nom                                        | Prenom                      |
|                                                               |                                                                                                    |                                                                              | Tanguay                                    | Annie                       |
|                                                               |                                                                                                    |                                                                              | Date d'annulation du contrat               | a Annuler                   |
|                                                               |                                                                                                    |                                                                              |                                            |                             |
| orsque l'état du cont<br>• de corriger un<br>• de modifier la | trat le permet, il est p<br>n champ ou d'y ajoute<br>n sélection d'un boute                                                            | ossible :<br>er l'information<br>on radio.                                   | n manquante;                               |                             |
| orsque l'état du cont                                         | trat le permet, il est p<br>n champ ou d'y ajoute<br>n sélection d'un boutc<br>pdifications, cliquer s                                 | oossible :<br>er l'informatior<br>on radio.<br>ur le bouton «                | n manquante;<br><b>Enregistrer</b> » :     |                             |
| orsque l'état du cont                                         | trat le permet, il est p<br>n champ ou d'y ajouto<br>n sélection d'un bouto<br>odifications, cliquer s                                 | eossible :<br>er l'informatior<br>on radio.<br>ur le bouton «<br>egistrer    | n manquante;<br>Enregistrer » :<br>Annuler |                             |
| orsque l'état du cont                                         | trat le permet, il est p<br>n champ ou d'y ajoute<br>sélection d'un boutc<br>odifications, cliquer s<br>Enr<br>ifications et revenir à | er l'information<br>on radio.<br>ur le bouton «<br>egistrer<br>la page précé | n manquante;<br>Enregistrer » :<br>Annuler | bouton « <b>Annuler</b> » : |

Μ

Ν

0

## Québec 🖁 🛣

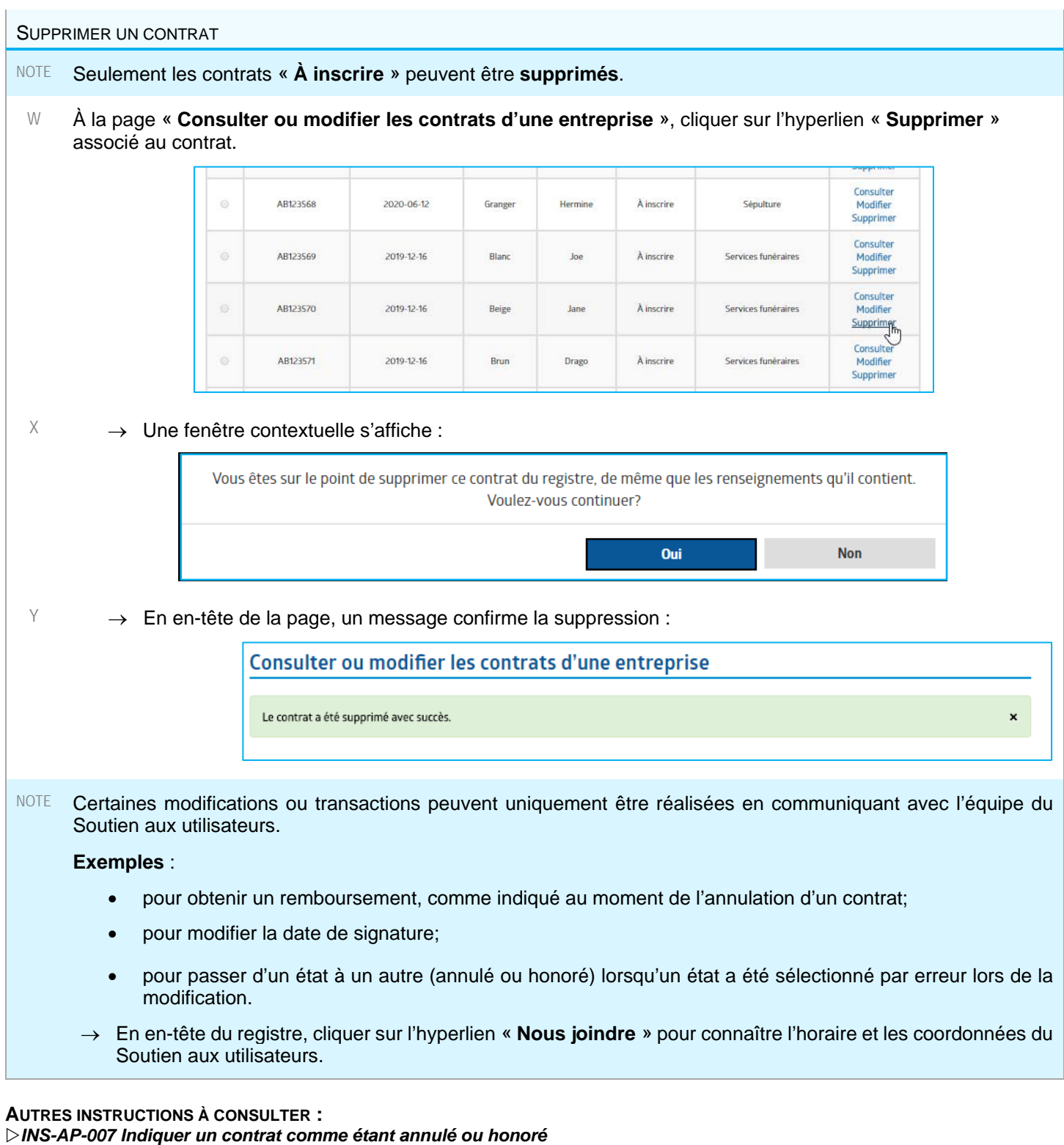

ANNEXE 1 Exemples - Preuve de consultation et attestation d'inscription

>ANNEXE 2 Exemples - Consultation détaillée d'un contrat

>ANNEXE 3 Messages d'erreurs et dépannage